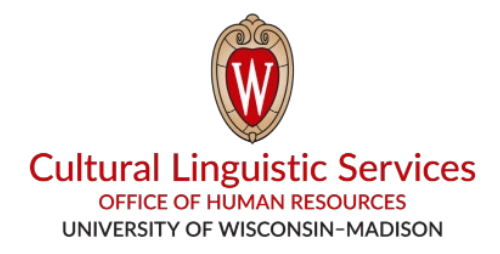

## ¿Cómo instalar *WhatsApp* en su **teléfono inteligente** (*Smartphone*)?

Va a necesitar: Su teléfono inteligente o Smartphone (iPhone o Android)

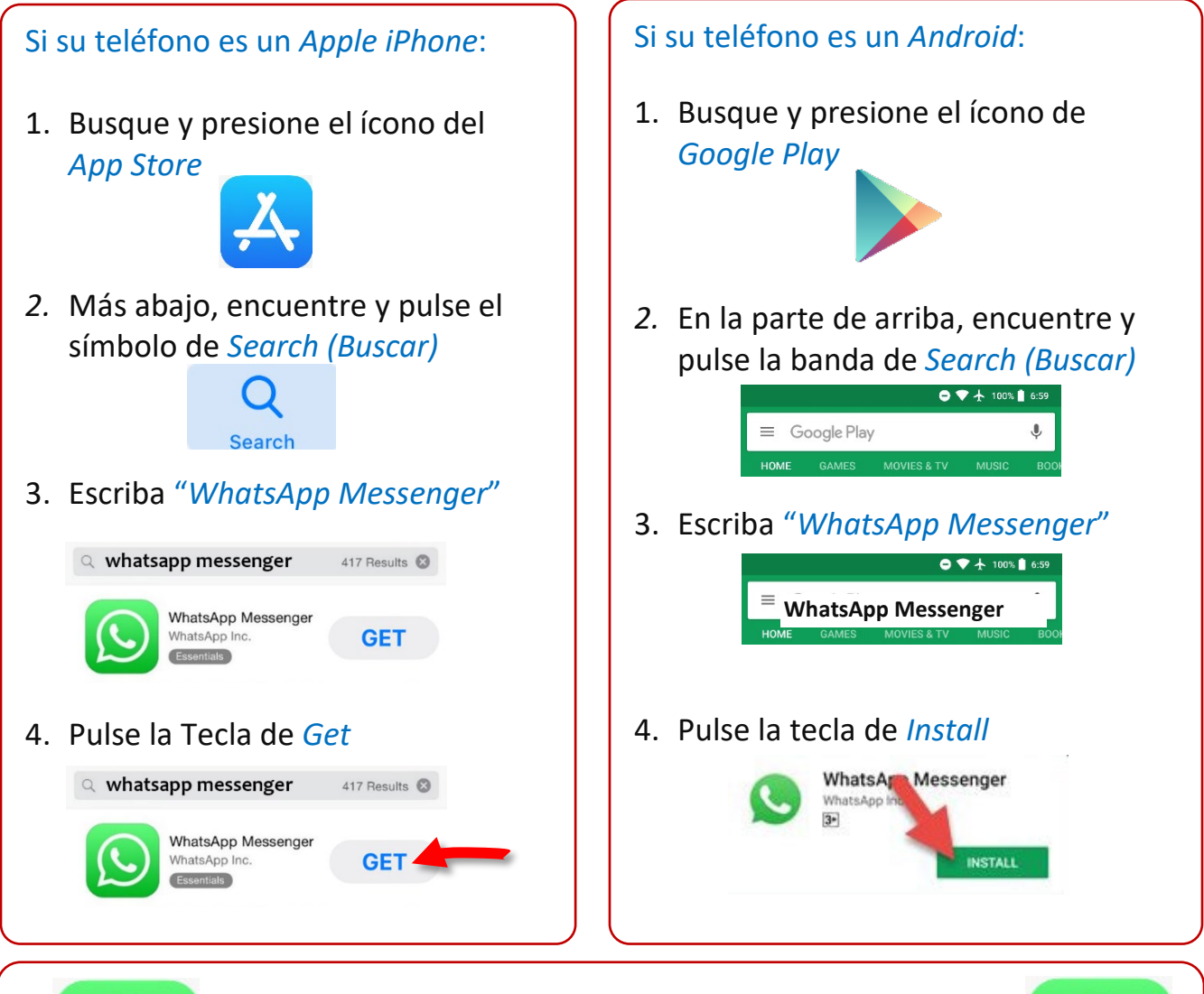

5. Busque y pulse el ícono de *WhatsApp* en la pantalla principal para abrir la aplicación

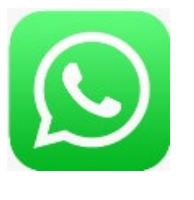

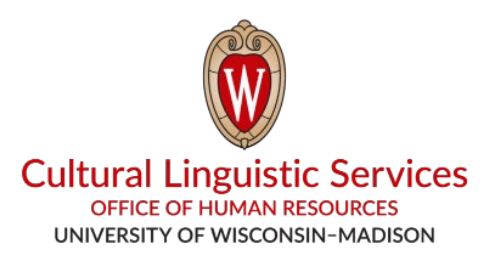

- Guarde el nombre del grupo "CLS WhatsApp" y el número de teléfono correspondiente: (608) 514-2874 en el archivo de contactos de su teléfono.
- II. Envíenos un mensaje por WhatsApp con la siguiente información:

1. Código de su lenguaje o idioma preferido (E, <mark>S</mark>, H, T, C, N)

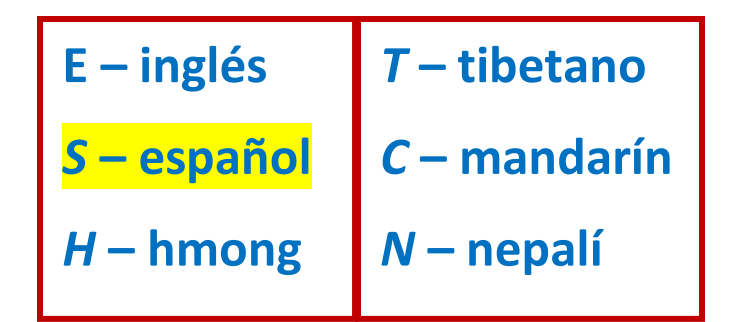

- 2. Su departamento
- 3. Su nombre
- 4. Su número de teléfono

Ejemplos: E, Housing, Bucky Badger, (608) 263-2400 S, FP&M, Flamingo Bird, (608) 555-0135